# Aktualizace – knihovny

## Nyní budeme hledat ve všech knihovnách:

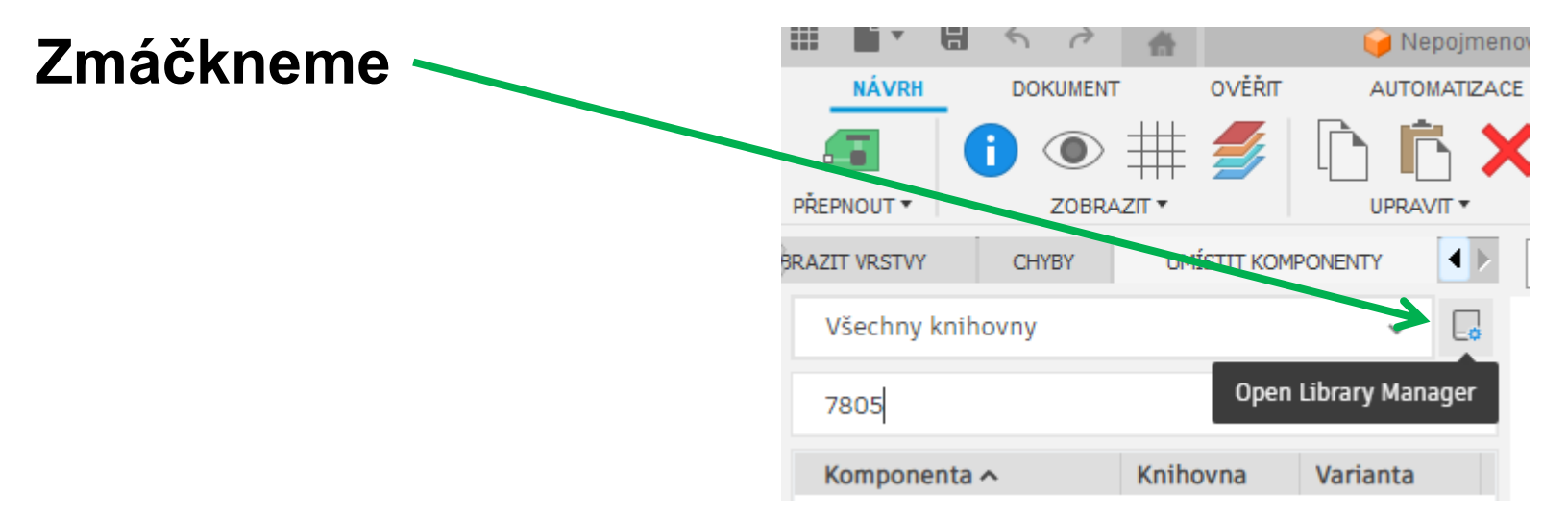

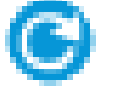

# Tento znak (C) znamená možnost aktualizace knihovny

|   | <pre>&gt;= ic_intenace</pre> | rusion electronics | 20   |  |
|---|------------------------------|--------------------|------|--|
| ~ | IC_Linear                    | Fusion Electronics | 27   |  |
|   | IC_Logic                     | Fusion Electronics | 15   |  |
|   | IC_Memory                    | Fusion Electronics | 10 🕒 |  |
|   | IC_Power-Manage              | Fusion Electronics | 17   |  |
|   | IC Wireless-RF               | Fusion Electronics | 21   |  |

# Povolte třídění – zobraz pouze knihovny, které je možné aktualizovat

| Library Manager                                           |                          |                          |       |               |                                                                                         |
|-----------------------------------------------------------|--------------------------|--------------------------|-------|---------------|-----------------------------------------------------------------------------------------|
| Filtrovat výsledky                                        | 5) ýsledky               |                          | ۲     | / 🤹 📋         | Wurth_Step                                                                              |
| Filtry —                                                  | Update available $	imes$ |                          |       | Clear filters | Type: Managed Library                                                                   |
| ▼ Status                                                  | Knihovna                 | Folder Name              | Verze | Použív        | Managed Folder: GmbH                                                                    |
| Not in use                                                | IC_Memory                | Fusion Electronics       | 10 🕒  |               | online                                                                                  |
| Používáno                                                 | Opto-Electronic          | Fusion Electronics       | 23 🕒  |               |                                                                                         |
| - Source                                                  | 💮 Wurth_Power Magn       | Würth Elektronik eiSos G | 2 🕒   |               | 🛃 Download library t                                                                    |
| • Source                                                  | 💮 Wurth_Power Magn       | Würth Elektronik eiSos G | 6 🕒   |               |                                                                                         |
| Fusion Hub                                                | 💮 Wurth_Step Down C      | Würth Elektronik eiSos G | 13 🕒  |               |                                                                                         |
| Library.jo                                                |                          |                          |       |               | Wurth Elektronik - Pow<br>Series) - Step Down Cor<br>Output Voltage - Mag1 <sup>3</sup> |
| <ul> <li>Alumanaged Folders ↓</li> <li>Updates</li> </ul> |                          |                          |       |               |                                                                                         |
| Update available                                          |                          |                          |       |               | -                                                                                       |
| ▼ Used in                                                 |                          |                          |       |               |                                                                                         |
| 📄 V aktuálním návrhu                                      |                          |                          |       |               | WE                                                                                      |

### Klikněte pravým tlačítkem na myši, zobrazí se nabídka

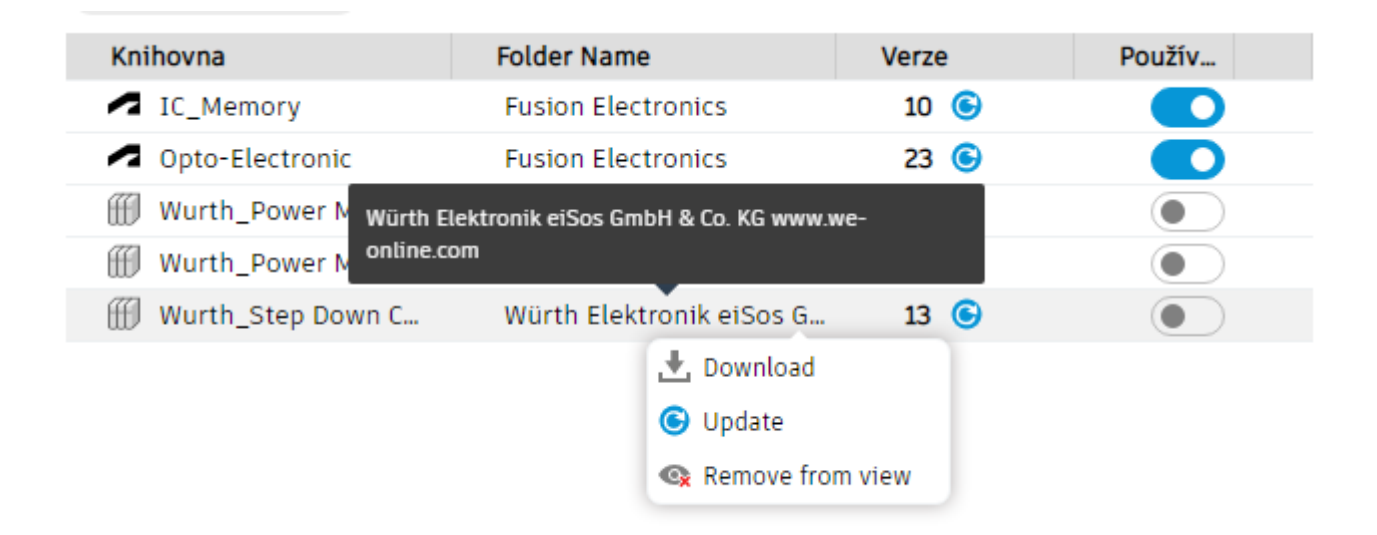

**Download** – nahraje data do PC. Je moznost tuto knihovnu používat

# Update – aktualizace knihovny

Nebo 2x klikněte na znak

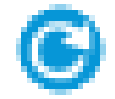

# Po aktualizaci je uvedený nové číslo verze.

| IC_Memory           | Fusion Electronics       | 10 🕒 |  |
|---------------------|--------------------------|------|--|
| Opto-Electronic     | Fusion Electronics       | 23 🕒 |  |
| Wurth_Power Magn    | Würth Elektronik eiSos G | 2 🕒  |  |
| 💮 Wurth_Power Magn  | Würth Elektronik eiSos G | 7    |  |
| ∰ Wurth_Step Down C | Würth Elektronik eiSos G | 15   |  |